## 如何報名「2019新北國際採購商洽週」?

- ◆ 會員登入→點選活動【2019 新北商洽週】→點選「報名資料」→完成報名。
   一、 會員登入(含忘記密碼) / 創建新帳號
  - 1. 會員登入如果沒有帳號,請點選「創建新帳號」填寫公司基本資料。

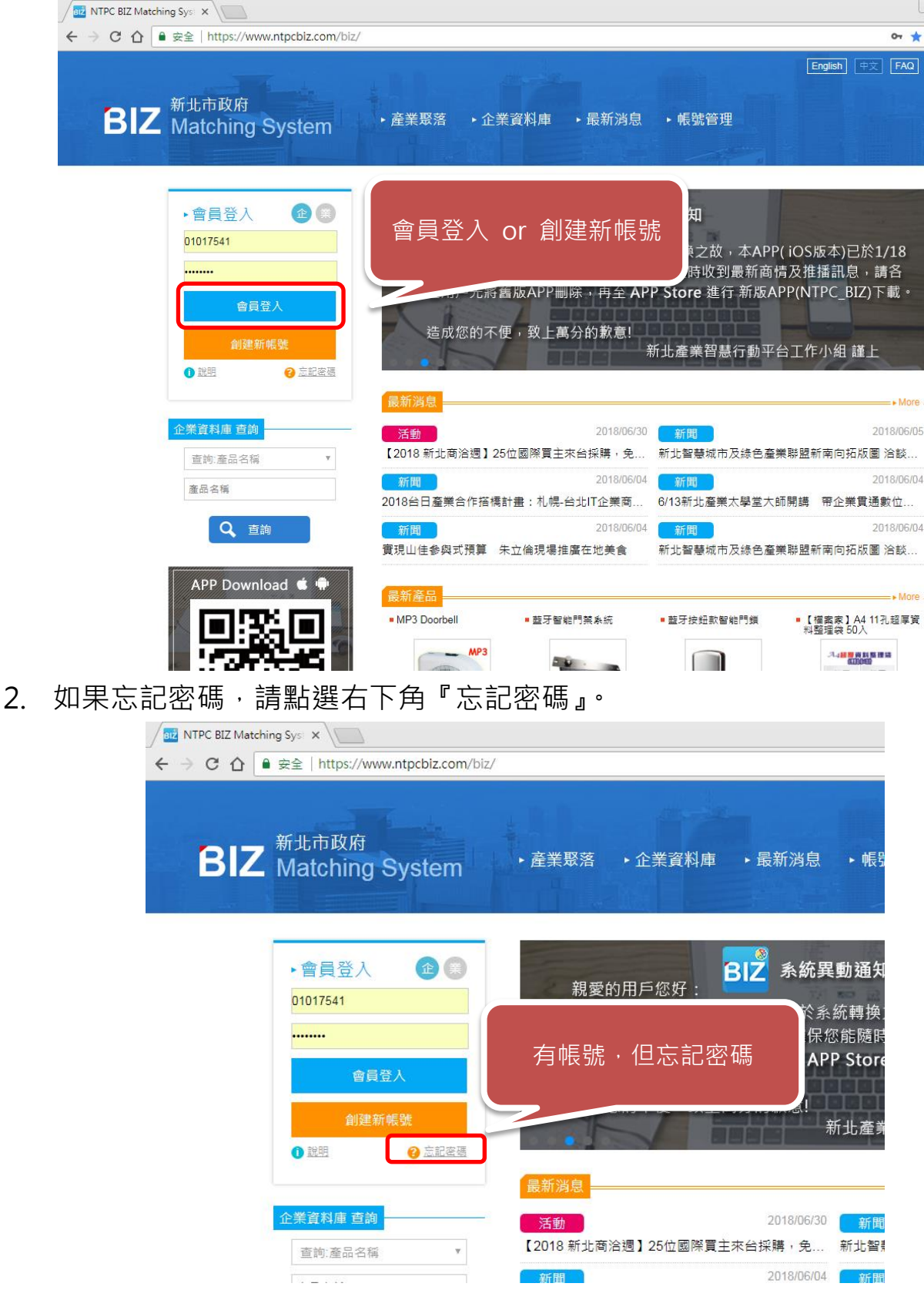

- 3. 點選忘記密碼後,請填寫帳號→公司統一編號, Email→先前登記的信箱。
  - 「**確認送出」時務必只按1次**·避免一再重新寄送新的密碼。

(若忘記先前登記的信箱請見下方步驟4教學)

| Anticology Statching Syster X and NTPC BIZ Matching Systems | ys: ×                                                         |           |
|-------------------------------------------------------------|---------------------------------------------------------------|-----------|
| ← → C 合                                                     | /biz/Home/ForgetPassword?tab=0                                |           |
| <b>BIZ</b> 新北市政府<br>Matching System                         | <ul> <li>▶產業聚落 →企業資料庫 →最新消息 → 帳號管理</li> </ul>                 |           |
| 志記密碼                                                        | 若您忘記密碼,請輸入註冊時的帳號及Email,<br>系統將送一組預設密碼給您,如有疑問,請洽<br>系統管理人員,謝謝。 | 扁<br>記的信箱 |
|                                                             | 帳號:                                                           |           |
|                                                             | E-mail:                                                       |           |
|                                                             | 確定送出                                                          |           |

4. 如何查詢登記的信箱?

首頁→企業資料庫查詢貴司名稱。

| MTPC BIZ Matching Sys ×                           |                                                                                                    |                                                                                                  |
|---------------------------------------------------|----------------------------------------------------------------------------------------------------|--------------------------------------------------------------------------------------------------|
| ← → C 介 ● 安全   https://www.ntpcbiz.com            | //biz/Home/Index                                                                                                    | ው ☆                                                                                              |
| <b>BIZ</b> <sup>新北市政府</sup><br>Matching System    | <ul> <li>・産業聚落</li> <li>・企業資料庫</li> <li>・最新消息</li> </ul>                                                             | English 中文 FAQ                                                                                   |
| <ul> <li>         ・         ・         ・</li></ul> | BIZ 系統異<br>親愛的用戶您好:<br>感謝您使用NTPC BIZ APP,由於系<br>將舊版本(NTPC BIZ)下架,為確保約<br>位用戶先將舊版APP刪除,再至AP<br>忘記信箱,<br>請至首百-企業資料庫查詢言 | 生動通知<br>統轉換之故,本APP(iOS版本)已於1/18<br>您能随時收到最新商情及推播訊息,請各<br>P Store 進行新版APP(NTPC_BIZ)下載。<br>工作小組 謹上 |
| <u>企業資料庫 杏油</u>                                   |                                                                                                    | ► More                                                                                           |
|                                                   | 15018 新北裔洽调】25位國際買主來台採購,免                                                                                            |                                                                                                  |
| 宣詞:公司名稱 *                                         | 2018/06/04                                                                                                    | 2018/06/04                                                                                       |
| 公司名稱                                              | 2018台日產業合作搭橋計畫:札幌-台北IT企業商                                                                                            | 6/13新北產業太學堂大師開講 帶企業貫通數位                                                                          |
| Q <sub>查詢</sub>                                   | 新聞 2018/06/04                                                                                                    | 新聞 2018/06/04                                                                                    |
|                                                   | 實現山佳參與式預算 朱立倫現場推廣在地美食                                                                                                | 新北智慧城市及綠色產業聯盟新南向拓版圖 洽談                                                                           |
| APP Download 🗯 🖷                                  | 星新豪品                                                                                                    | - « Moro                                                                                         |

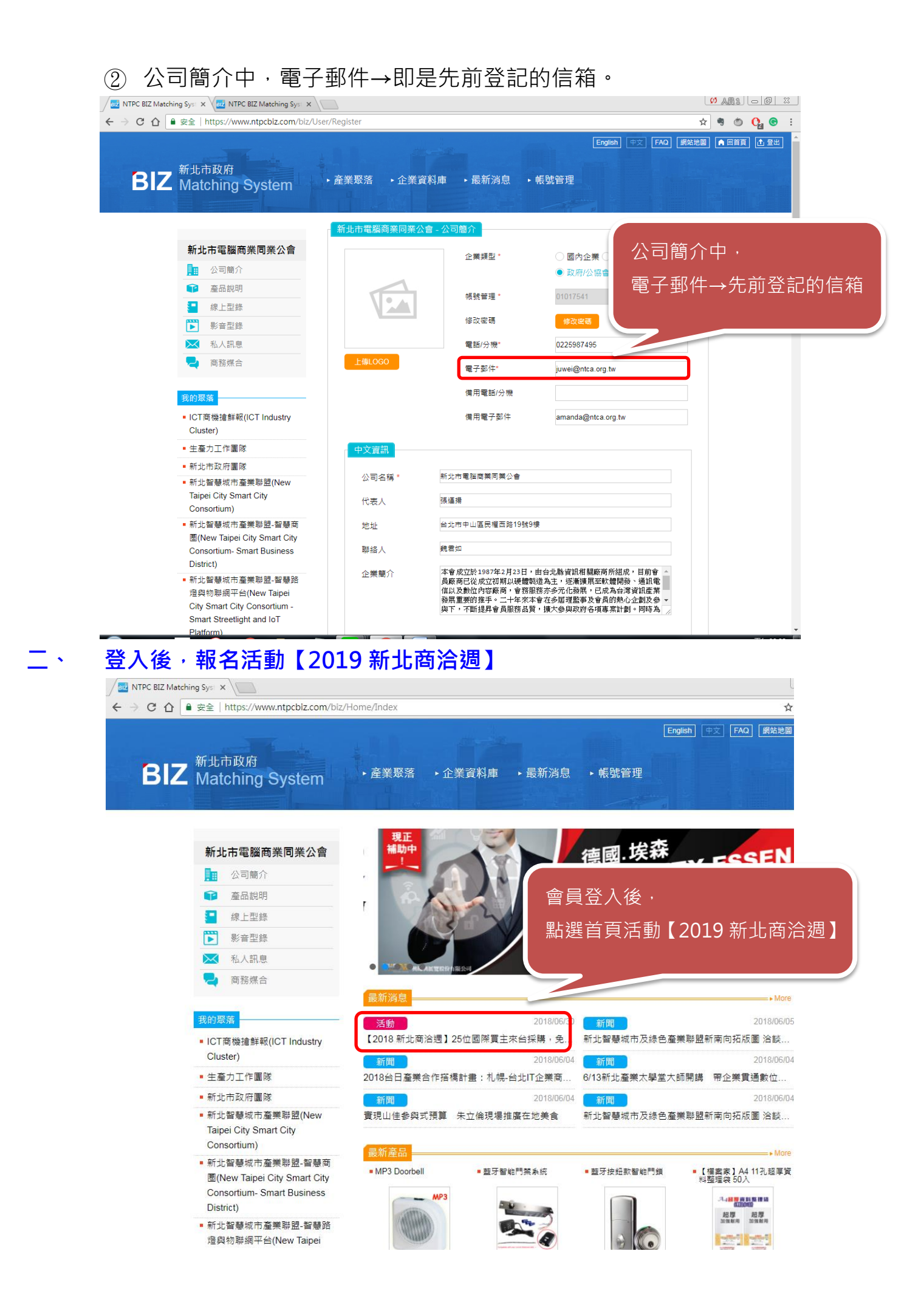

## 1. 點選活動【2019新北商洽週】後,網頁最下方點選紅色按鈕「報名資料」。

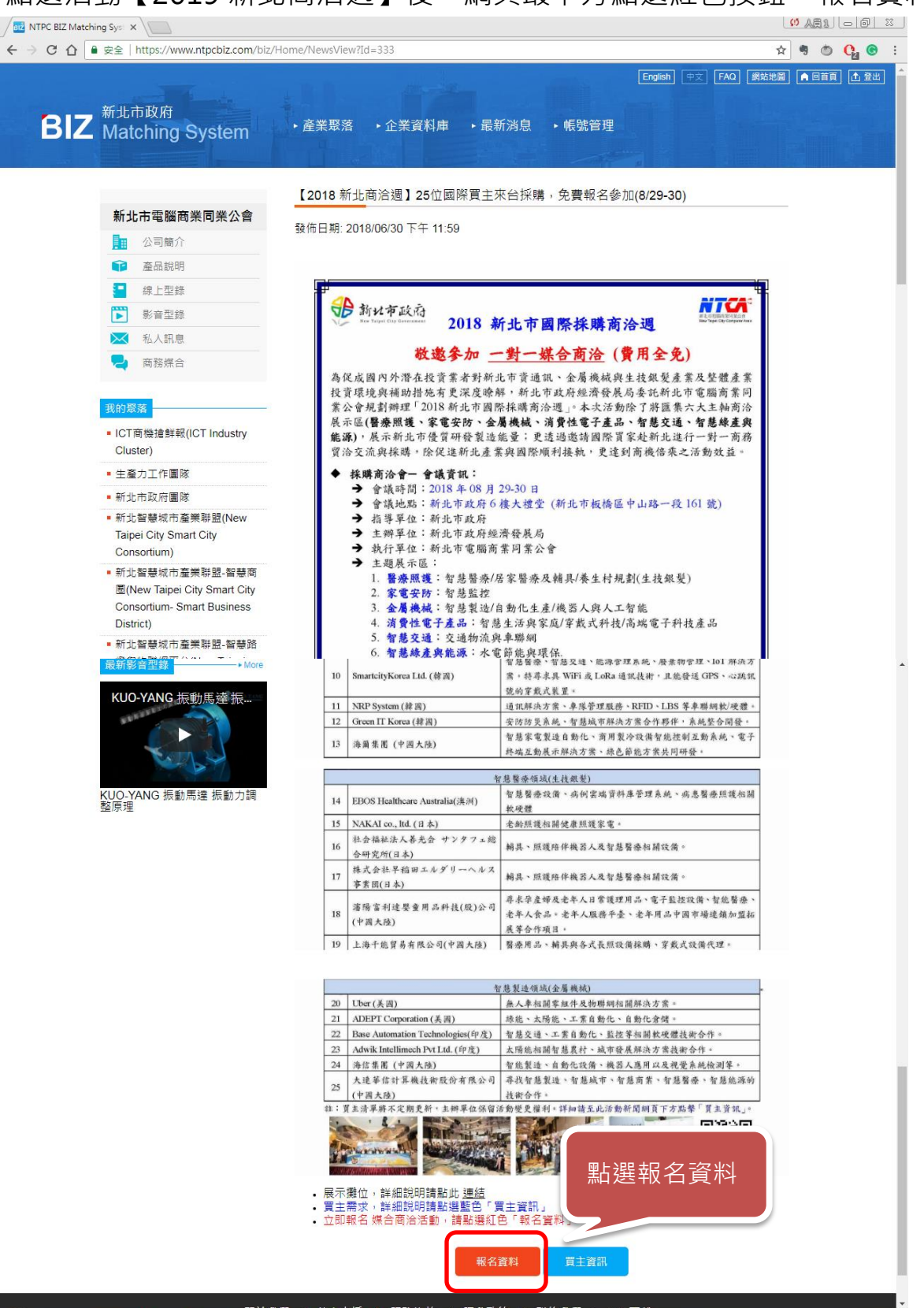

## 2. 點選報名資料後,點選紅色按鈕『我要報名』。

| 合 ● 安全   https://www.ntpcbiz.com/biz                          | /Activity/ActivityInfo?Id=91                  | 🖈 🤊 🖱 🚱                   |
|---------------------------------------------------------------|-----------------------------------------------|---------------------------|
| 新 <sup>此市政府</sup><br>Matching System                          | English ↔<br>◆産業聚落 ◆企業資料庫 ・最新消息 → 帳號管理        | 【 FAO 【開始地圖】 ▲ 同首頁 【▲ 登出】 |
|                                                               | 活動相關資訊                                        |                           |
| 新北市電腦商業同業公會                                                   | 活動蘋型: 商洽/國際拓銷會                                |                           |
| ▋ 公司簡介                                                        | 活動名稱: 2018 新北市國際採購商洽週                         |                           |
| ● 產品說明                                                        | 活動期間: 2018/08/29 上午 09:00~2018/08/30 下午 06:00 |                           |
| - 線上型錄                                                        | 活動地點: 新北市政府六樓大禮堂                              |                           |
| 影音型錄                                                          | 主辦單位: 新北市政府 經濟發展局                             |                           |
| ▶ 私人訊息                                                        | 活動介紹: 爲促進國內外潛在投資業者對新北市生技銀髮、資通訊、金屬機械產業,        | 及整體產業投資                   |
| 🔁 商務媒合                                                        | 環境與補助措施深度瞭解,新北市政府經濟發展局特規劃辦理「2018新             | 北市國際採購商                   |
|                                                               | 洽週」;以「智慧城市」爲主軸,運用物連網跨域整合的利基,提升新               | 北市與國際企業                   |
| 我的聚落                                                          | 合作機會與產業競爭力。 本次商洽會,不僅彙集新北市境內企業與國際              | 大廠採購洽談,                   |
| <ul> <li>ICT商機搶鮮報(ICT Industry)</li> </ul>                    | 並安排於新北市境內具代表性之企業參訪考察,使國際業者藉此交流平               | 臺,在產品製                    |
| Cluster)                                                      | 造、技術研發、技術移轉,甚至品牌合作與相互投資的環節,更能無礙.              | 且確實運作,共                   |
| ■ 生產力工作團隊                                                     | 創雙贏契機。新北市從而成爲智慧城市的典範,並讓新北市廠商與國際               | 企業接軌,提升                   |
| ■ 新北市政府團隊                                                     | 群聚價值及競爭力,進而帶動產業創新升級,創造商洽貿易新格局。 此              | 系列活動已邁入                   |
| <ul> <li>新江智慧城市産業聯盟(New<br/>Taipei City Smart City</li> </ul> | 第6年,2017年共邀請26家國際業者來台,與211家新北市境內業者進行          | 了506場灾的一                  |
| Consortium)                                                   | 對一對接洽談,並促成近40億新臺幣之商機。根據在過去5年的成功經驗             | ≜,今年,也將再                  |
| ■ 新北智慧城市產業聯盟-智慧商                                              | 次擴大規模辦理,活動為期兩日,除                              | )本年度                      |
| 图(New Taipei City Smart City<br>Consortium- Smart Business    | 活動將會超越往年盛況,誠摯地邀請一點選我要報名                       |                           |
| District)                                                     | 主聯絡人: 王靖婷                                     |                           |
| ■ 新北智慧城市產業聯盟-智慧路                                              | 聯絡電話: 02-2598-7495                            |                           |
| 燈與物聯網平台(New Taipei<br>City Smart City Consortium              | 電子郵件: verawang@ntca.org                       |                           |
| Smart Streetlight and IoT                                     | 我要報名 買主資訊                                     |                           |
| Di-tformer)                                                   | ( )                                           |                           |

3. 點選我要報名後,填寫公司資料。(此資料亦提供買主了解,以選擇商洽媒合廠

| BIZ Matching Syst ×                                                                                |                                 |                                                                                                    |                                                                                                    |                                                                                                |
|----------------------------------------------------------------------------------------------------|---------------------------------|----------------------------------------------------------------------------------------------------|----------------------------------------------------------------------------------------------------|------------------------------------------------------------------------------------------------|
| 合 ● 安全   https://www.ntpcbiz.com/biz/A                                                             | ctivity/EditActivityRegister?a  | ctivity_id=91                                                                                                    |                                                                                                    | x 🤊 🖱 🚱                                                                                        |
| 新 <sup>北市政府</sup><br>Matching System                                                               | <ul> <li>▶ 產業聚落 → 企業</li> </ul> | 資料庫 → 最新消息                                                                                                    | ▶ 帳號管理                                                                                                | English 中文 FAQ 網路地圖 ▲ 國首頁 11 3                                                                 |
| 新北市電腦商業同業公會                                                                                        | 活動報名                            | 2040 並用于運動投媒素)                                                                                                    | A.)#                                                                                                  |                                                                                                |
| □ 公司簡介                                                                                             | 活動名稱                            | 2018 新北市國際保護间》                                                                                                    | 日知                                                                                                    | 填妥公司資料,                                                                                        |
| ▲ 產品說明                                                                                             | 帳號                              | 01017541                                                                                                    | 公司名稱                                                                                                  |                                                                                                |
| 線上型錄                                                                                               | 活動期間                            | 2018/08/29 上午 09:00                                                                                                    | ~                                                                                                    | 以利貝土」 所頁可 美                                                                                    |
| ▶ 影音型錄                                                                                             | 活動地點                            | 新北市政府六樓大禮堂                                                                                                    |                                                                                                    |                                                                                                |
| ▲ 私人訊息                                                                                             |                                 |                                                                                                    |                                                                                                    |                                                                                                |
| 🔁 商務媒合                                                                                             | 與菅人數*                           | 0                                                                                                    |                                                                                                    |                                                                                                |
|                                                                                                    | 與會人*                            |                                                                                                    | 職稱                                                                                                    |                                                                                                |
| 我的聚落                                                                                               | 主聯絡人*                           |                                                                                                    | 職稱                                                                                                    |                                                                                                |
| <ul> <li>ICT商機搶鮮報(ICT Industry<br/>Cluster)</li> </ul>                                             | 手機號碼*                           |                                                                                                    | 電話/分機*                                                                                                |                                                                                                |
| ■ 生產力工作團隊                                                                                          | 電子郵件*                           |                                                                                                    |                                                                                                    |                                                                                                |
| ■ 新北市政府團隊                                                                                          | 其他参加項目<br>企業簡介                  | 参加現場展示                                                                                                    |                                                                                                    |                                                                                                |
| <ul> <li>新北智慧城市產業聯盟(New<br/>Taipei City Smart City<br/>Consortium)</li> </ul>                      |                                 | 本會成立於1987年2月23日,由台北縣資訊相關廠商所組成,目前會員廠商<br>已從成立期與以種類對造為主,逐漸擴展至軟體開發,通訊電信以及數位內<br>等取要,会教問或於名字研尋用,已成必須等功率整理要要的供更。二                                                            |                                                                                                    |                                                                                                |
| <ul> <li>新北智慧城市產業聯盟-智慧商<br/>圈(New Taipei City Smart City<br/>Consortium, Smart Business</li> </ul> |                                 | 各款向:音切加切切少の103<br>十年來本會在多屆理監事及會<br>質,擴大參與政府各項專案計<br>見不同止再至金書簽約                                                                                                    | 展,已成為日月8日<br>一員的熱心企劃及會<br>一劃。同時為協助會<br>中的公業額公                                                         | (a)(是示波(R是安和))定了。二<br>與[下,不斷提昇會員服務品 ▼<br>2員進軍國際市場,每年均帶                                         |
| District)<br>● 新北智藝城市產業聯盟-智藝路<br>燈與物聯網平台(New Taipei<br>City Smart City Consortium -                | 企業簡介 (English)                  | □ 左凹内び支制留具真料<br>The association is estal<br>related information tec<br>Our members have gradua<br>hardware manufacturers<br>telecommunications and<br>Association offed | 中部正衆間バ<br>blished on Febr<br>hnology compani<br>lly expanded fr<br>to software dev<br>digital content | uary 23, 1987, by the<br>ies in Taipei County.<br>on the initial<br>Plopment,<br>s provider.lt |
| Connect Circa ethickit and LaT                                                                     |                                 | association attacts we                                                                                                    | consuct are dev                                                                                       | or money in milling 20                                                                         |

4. 公司資料填寫完畢後,主辦方將盡速審核報名資料,以系統發信通知。

| TPC BIZ Matching Syst ×                                   |                                                                                  |
|-----------------------------------------------------------|----------------------------------------------------------------------------------|
| C 企 ● 安全   https://www.ntpcbiz.com/biz                    | z/Activity/ActivityInfo?Id=91                                                    |
| <b>BIZ</b> <sup>新北市政府</sup><br>Matching System            | English 中文 FAQ 「数地圈」▲回首算<br>・產業聚落 ・企業資料庫 ・最新消息 ・帳號管理                             |
|                                                           | 活動相關資訊                                                                           |
| 新北市電腦商業同業公會                                               | <b>注册:插型:</b> 帝心,同题:77 坐 金                                                       |
| ▋ 公司簡介                                                    | 活動現坐, 向方/國際拍明冒<br>注動交換, 2049 新山主國際投票充決理                                          |
|                                                           | /直動/互傳, 2010 初ル112211水時间/222<br>注意期期間: 2019/02/20 上午 00:00 - 2019/09/20 下午 06:00 |
| - 線上型錄                                                    | 活動時間,2010/00/29 上午 09:00 - 2010/00/30 平平 00:00                                   |
| ▶ 影音型錄                                                    |                                                                                  |
| ▲ 私人訊息                                                    | 11月1日に、11月1日に1月1日に1月1日に1月1日に1月1日に1月1日に1月                                         |
| ▶ 商務媒合                                                    | 環境與補助措施深度瞭解,新北市政府經濟發展局特規劃辦理「2018新北市國際採購商                                         |
|                                                           | 治週」;以「智慧城市」爲主軸,運用物連網跨域整合的利基,提升新北市與國際企業                                           |
| 我的聚落                                                      | 合作機會與產業競爭力。 本次商洽會,不僅彙集新北市境內企業與國際大廠採購洽談,                                          |
| ■ ICT商機搶鮮報(ICT Industry                                   | 並安排於新北市境內具代表性之企業參訪考察,使國際業者藉此交流平臺,在產品製                                            |
| Cluster)                                                  | 造、技術研發、技術移轉,甚至品牌合作與相互投資的環節,更能無礙且確實運作,共                                           |
| ■ 生產力工作團隊                                                 | 創雙贏契機。新北市從而成爲智慧城市的典範,並讓新北市廠商與國際企業接軌,提升                                           |
| ■ 新北市政府團隊                                                 | 群聚價值及競爭力,進而♥                                                                     |
| <ul> <li>新北智慧城市產業聯盟(New</li> </ul>                        | 第6年,2017年共邀請20                                                                   |
| Consortium)                                               | <sub>對一對拨給級,並促成</sub> 。 填妥資料後,主辦方將盡速審核                                           |
| ■ 新北智慧城市產業聯盟-智慧商                                          |                                                                                  |
| 圈(New Taipei City Smart City                              | <sub>活動將會超越往年盛況</sub> ,业以系統發信運知                                                  |
| Consortium- Smart Business<br>District)                   | 主聯絡人: 王靖婷                                                                        |
| <ul> <li>新北智慧城市產業聯盟-智慧路</li> </ul>                        | 聯絡電話: 02-2598-7495                                                               |
| 燈與物聯網平台(New Taipei                                        | 電子郵件: verawang@ntca.org.tw                                                       |
| City Smart City Consortium -<br>Smart Streetlight and IoT | 報名審核中 取消報名 貫主讀訊                                                                  |

謝謝您完成以上步驟!

◆ 聯絡窗口新北市電腦商業同業公會 王先生(02)2598-7495#103

milo@ntca.org.tw